# **DJ-V57 Clone Utility**

**User's Manual** 

# TABLE OF CONTENTS

|    |       |                                                         | Page # |
|----|-------|---------------------------------------------------------|--------|
| 1  | Insta | llation                                                 | 3      |
| 2  | Getti | ng Started                                              | 5      |
|    | 2.1   | Starting the Application                                | 5      |
|    | 2.2   | Connecting DJ-V57 unit                                  | 6      |
|    | 2.    | 2.1 Setting COM port                                    | 6      |
|    | 2.    | 2.2 Connecting DJ-V57 unit                              | 6      |
|    | 2.    | 2.3 Selecting Model                                     | 6      |
|    | 2.3   | Initializing Settings and Memory                        | 7      |
|    | 2.4   | Modifying Settings and Memory                           | 8      |
|    | 2.    | 4.1 Modifying Settings                                  | 8      |
|    | 2.    | 4.2 Modifying Memory                                    | 9      |
|    |       | 2.4.2.1 Modifying VFO Memory                            | 9      |
|    |       | 2.4.2.2 Modifying Common Memory                         | 9      |
|    | 2.5   | Writing Settings and Memory                             | 10     |
|    | 2.    | 5.1 Creating a backup                                   | 10     |
|    | 2.    | 5.2 Writing Settings                                    | 10     |
|    | 2.    | 5.3 Writing Memory                                      | 10     |
|    | 2.6   | Saving Settings and Memory                              | 11     |
|    | 2.    | 6.1 Saving Settings and Memory to a "*.V57" file        | 11     |
|    | 2.    | 6.2 Saving Memory to a "*.CSV" file                     | 11     |
| 3  | Trou  | ble Shooting                                            | 12     |
| A  | opend | ix-1 EDS-14 and ERW-7 connection                        | 13     |
| Ap | opend | ix-2 Modify Memory Channel Parameter window description | 14     |

#### 1 Installation

To install DJ-V57 Clone Utility on your computer, follow the steps below:

Step 1: Run DJ-V57 Clone Utility Install Package.

Step 2: Click on Next to continue.

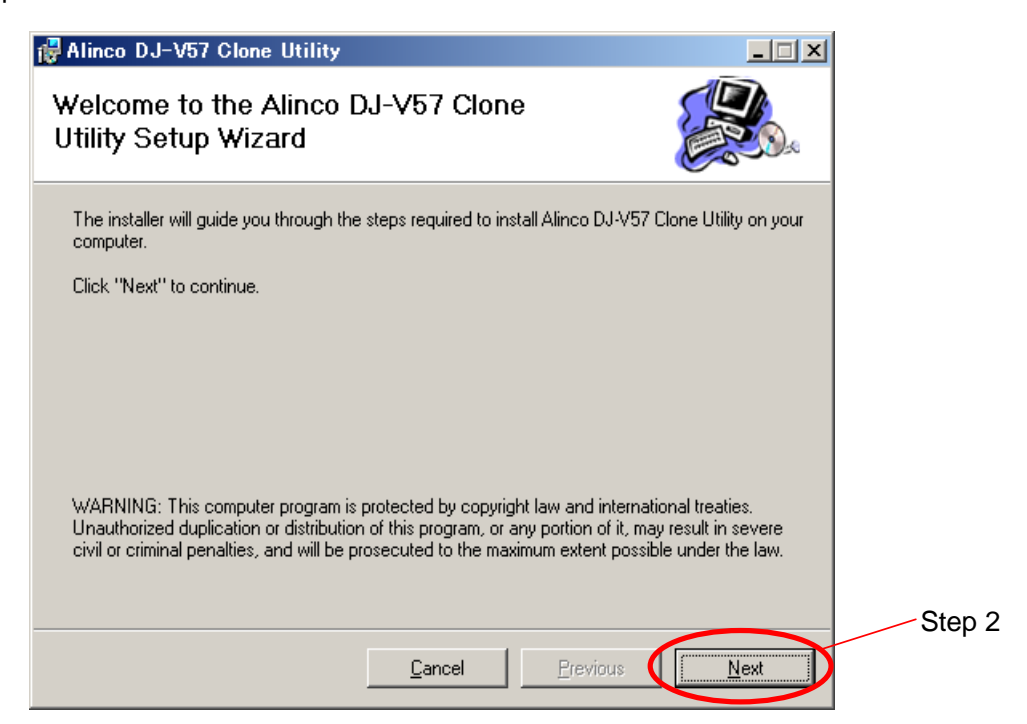

Step 3: Select "I Agree" Option then click on Next to continue.

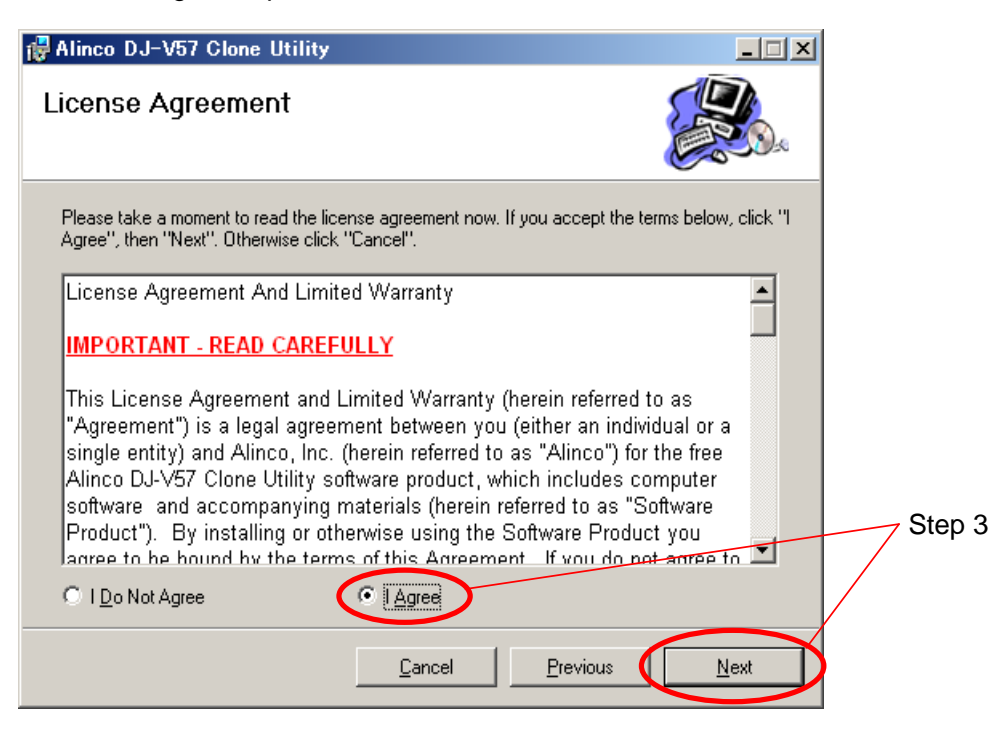

Step 4: Enter your name and organization, then click on Next to continue.

| 🙀 Alinco DJ-V57 Clone Utility                                                                   |                                 |          |        |
|-------------------------------------------------------------------------------------------------|---------------------------------|----------|--------|
| Customer Information                                                                            |                                 |          |        |
| Enter your name and company or organization in the<br>information for subsequent installations. | e box below. The installer will | use this |        |
| N <u>a</u> me: Alinco<br>Organization: Alinco                                                   |                                 |          |        |
|                                                                                                 |                                 |          | Step 4 |
| Cance                                                                                           | I <u>P</u> revious              | Next     |        |

Step 5: Select installation folder, then click on Next to continue.

| 🙀 Alinco DJ-V57 Clone l                                      | Utility                                              |                  |
|--------------------------------------------------------------|------------------------------------------------------|------------------|
| Select Installation                                          | Folder                                               |                  |
| The installer will install Alinco                            | DJ-V57 Clone Utility in the following folder.        |                  |
| To install in this folder, click<br>below or click "Browse". | "Next". To install to a different new or existing fo | older, enter one |
| Eolder: C:¥Program                                           | Files¥Alinco DJ-V57 Clone Utility¥                   | Browse           |
| You can install the software                                 | on the following dri <u>v</u> es:                    |                  |
| Volume                                                       |                                                      | Disk 🔺           |
| D:                                                           |                                                      | 3                |
| <b>I</b>                                                     |                                                      | Step             |
|                                                              |                                                      | Disk Cost        |
|                                                              | <u>C</u> ancel <u>P</u> revious                      | Next             |

Step 6: Click on Next on the next window to start the installation.

Step 7: When the "Installation Complete" window appears, click on Close to finish the installation.

#### 2 Getting Started

# 2.1 Starting the Application

DJ-V57 Clone Utility can be started by one of two ways below:

- Double - click on the following icon on your desktop.

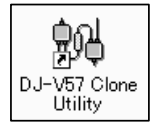

- Run the software from Start  $\Rightarrow$  Alinco  $\Rightarrow$  DJ-V57 Clone Utility.

After starting the application, the following window appears (The version maybe different).

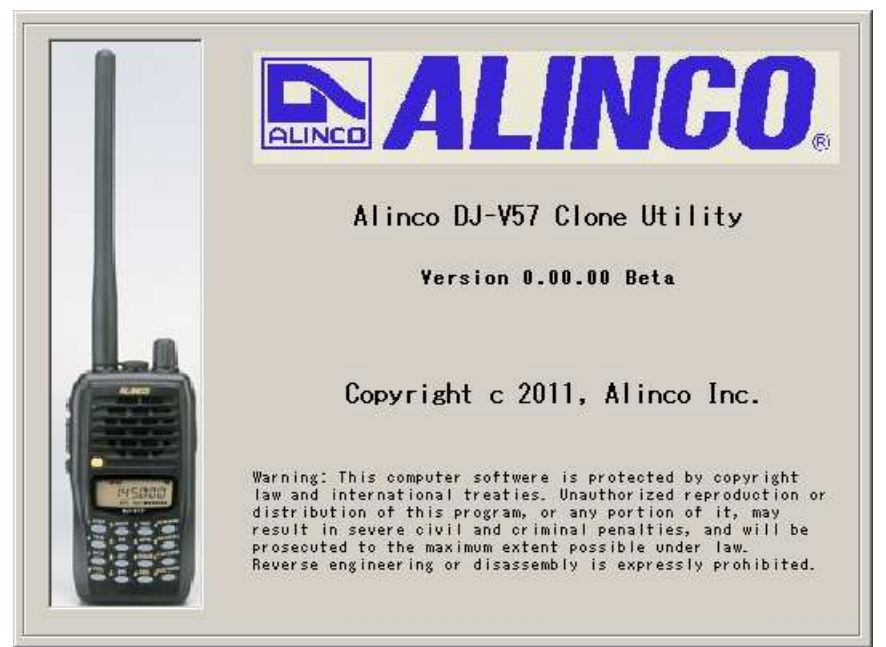

After a couple of seconds, the following window appears.

| inco     | DJ-V57 CI                   | one Util     | ity     |                  |         |                        |                       |         |            |            |         |     |              |         |          |                    |        |  |
|----------|-----------------------------|--------------|---------|------------------|---------|------------------------|-----------------------|---------|------------|------------|---------|-----|--------------|---------|----------|--------------------|--------|--|
| E) Ed    | dit( <u>E</u> ) View        | W Too        | ol(T)   | Help( <u>H</u> ) |         |                        |                       |         |            |            |         |     |              |         |          |                    |        |  |
| 2 🖬      | 8                           |              |         |                  |         |                        |                       |         |            |            |         |     |              |         |          |                    |        |  |
|          | . <u></u>                   |              |         |                  |         |                        |                       |         |            |            |         |     |              |         |          |                    |        |  |
| Setting  | js 1                        | Settings 2   | 2       | Merr             | iory    |                        |                       |         |            |            |         |     |              |         |          |                    |        |  |
| Mod<br>© | el<br>DJ-V57 T<br>DJ-V57 T1 | C D.         | J-∨57 E | :                |         | Time Ou<br>TOT<br>Pena | tt Timer∘<br>⊪ty Time |         | FF 💌 (s    | ec)<br>ec) |         |     |              |         | R        | ead Se<br>/rite Se | ttings |  |
| -Volu    | ime                         | }            |         | 15               |         |                        |                       |         |            |            |         |     | ∏ Ke         | eylock  |          |                    |        |  |
|          | -                           |              |         |                  | Т       | one Bur:               | st [                  | 1750    | (Hz)       |            |         |     | 🗆 Ai         | uto Po∖ | ver Of   | f                  |        |  |
| Squ      | elch                        |              |         |                  |         |                        | ر<br>آ بوامر          |         |            |            |         |     |              |         |          |                    |        |  |
| <u> </u> | <u> </u>                    | · · · ·      |         | 3                | ľ       | on on i                |                       | 011     | 🔳 (msei    | C)         |         |     | <b> ♥</b> U0 | seb     |          |                    |        |  |
| -        |                             |              |         |                  | s       | tandby                 | [                     | Off     | -          |            | Battery | (   | Ni           |         | •        |                    |        |  |
| Ban      | d                           |              |         |                  | 8       | can Tvp                | e [                   | Timer   |            |            | lamn    |     | C            |         | _        | 1                  |        |  |
| •        | VHF                         | 0            | JHF     |                  | -       |                        | - I                   | rimer-1 | •          |            |         |     | lo sec       | ona     | <u> </u> | 1                  |        |  |
|          |                             |              |         |                  |         |                        |                       |         |            |            |         |     |              |         |          |                    |        |  |
| -        | Frequency                   | Step         | Tone    | TxTone           | RxTone  | TXDCS                  | RXDCS                 | Shift   | ShiftFreq. | RPT        | PVVR    | MID | ATT          | BSV     | Clock    | BCLO               | BW     |  |
| VEO      | 145.0000                    | SKHz<br>SKHz | None    | 88.5Hz           | 88.5Hz  | 023                    | 023                   | None    | 0.6000     | Off        | LO      | 05  | Off          | BS-1    | Off      | Off                | Normal |  |
| RPT      | 145.0000                    | SKHZ         | Tope    | 88.5Hz           | 88.5Hz  | 023                    | 023                   | -Shift  | 0.000      | OII        | LU      | 05  | OII          | D3-1    | on       | OII                | Normai |  |
| 1.0.1    | -                           |              | Toric   | 00.0112          | 00.0112 | 020                    | 020                   | -onin   | 0.0000     |            |         |     |              |         |          |                    |        |  |
| PH       |                             |              |         |                  |         |                        |                       |         |            |            |         |     |              |         |          |                    |        |  |

#### 2.2 Connecting DJ-V57 unit

#### 2.2.1 Setting COM port

Make sure that the COM port is set before connecting DJ-V57 unit.

Click on menu "Tool"  $\Rightarrow$  "COM Port Setup" to set the COM port.

| Tool( <u>T</u> )  |   |
|-------------------|---|
| Read( <u>R</u> )  | ► |
| Write( <u>W</u> ) | ► |
| COM Port Setup(C) |   |

Select the COM port number which is used to connect DJ-V57 unit on the below window,

then click on OK to finish the setting.

| 🗸 COM Port Setup | ×        |
|------------------|----------|
|                  |          |
| ○ COM 1          | С СОМ 8  |
| C COM 2          | С сом э  |
| С СОМ З          | C COM 10 |
| C COM 4          | C COM 11 |
| C COM 5          | C COM 12 |
| С СОМ 6          | C COM 13 |
| C COM 7          | C COM 14 |
| OK.              |          |

2.2.2 Connecting DJ-V57 unit

Follow the steps below, make sure that DJ-V57 unit is turned off before connecting.

Step 1: Connect the EDS-14 conversion cable to the Microphone/Speaker jack on DJ-V57 unit.

\* Be sure to securely screw the plug all the way down to the bottom of the jack.

Step 2: Connect the ERW-7 stereo plug to the Microphone jack ( $\phi$  2.5) of EDS-14 using a

provided conversion plug as shown in Appendix-1 EDS-14 and ERW-7 connection.

Step 3: Turn on DJ-V57 unit.

Step 4: Press the PTT key three times while holding down the MONI key of DJ-V57 unit.

Step 5: Release both keys when "CLONE" is displayed on the LCD of DJ-V57 unit.

ELONE

DJ-V57 unit is ready to send/ receive the Settings/ Memory data from DJ-V57 Clone Utility.

#### 2.2.3 Selecting Model

Be sure that the model of DJ-V57 unit is selected on DJ-V57 Clone Utility before modifying

or writing the Settings/ Memory.

Click on the radio button or "Auto Select"

to select the model of DJ-V57 unit.

| -Model   |                   |
|----------|-------------------|
| ● DJ-V57 | T C DJ-V57 E      |
| O DJ-V57 | T1<br>Auto Select |

#### 2.3 Initializing Settings and Memory

Settings and Memory can be initialized by one of the following three methods.

Method 1: Click on menu "File"  $\Rightarrow$  "New" or click on the icon  $\Box$  (New file) on Toolbar to

create a new file.

Settings and Memory is initialized to the factory default settings.

Method 2: Read Settings and Memory from DJ-V57 unit.

Click on menu "Tool" ⇒ "Read" ⇒ "Settings" or Click on "Read Settings" button on the tab

"Settings 1" or "Settings 2" window to read Settings from DJ-V57 unit.

Click on menu "Tool"  $\Rightarrow$  "Read"  $\Rightarrow$  "Memory" or Click on "Read Memory" button on the tab

"Memory" window to read Memory from DJ-V57 unit.

Click on menu "Tool"  $\Rightarrow$  "Read"  $\Rightarrow$  "All" to read both Settings and Memory from DJ-V57 unit.

While DJ-V57 unit is sending data to DJ-V57 Clone Utility, "SD \*\*\*" is displayed on the

| LCD of DJ-V57 unit. | 50 *** | P 155 |
|---------------------|--------|-------|
|---------------------|--------|-------|

After finishing the data transfer successfully, "PASS" is displayed on the LCD of DJ-V57

unit and Settings and Memory are displayed on DJ-V57 Clone Utility window.

\* While "PASS" is displayed on the LCD, DJ-V57 unit is ready to send/ receive the Settings/

Memory data from DJ-V57 Clone Utility.

\*After the cloning is done, turn off the unit by pressing the 0 key and remove the cable.

\* Stop moving the "SD\*\*\*" on the display means that the cloning is failed. Please refer to

section **3 Troubleshooting** to solve the problem.

# **A** Caution

Don't disconnect the cable during data transmission. If you disconnect the cable at this time, data transmission is aborted.

Method 3: Open/ Import Settings and Memory from a file.

Click on menu "File"  $\Rightarrow$  "Open" or Click on the icon  $\swarrow$  (Open file) on the Toolbar to open

Settings and Memory from a "\*.V57" file. ("\*.V57" file is explained later).

Click on menu "File"  $\Rightarrow$  "Import" to import Memory from a "\*.CSV" file.

("\*.CSV" file is explained later).

#### 2.4 Modifying Settings and Memory

2.4.1 Modifying Settings

The following operational parameter can be modified on the tab "Settings 1" window which is shown on the next page.

|    | ① Volume                                                                                                 | ⑤ Tone Burst Frequency                                               | (9) Key lock                                       | (1) Lamp time                   |
|----|----------------------------------------------------------------------------------------------------|----------------------------------------------------------------------|----------------------------------------------------|---------------------------------|
|    | ② Squelch level                                                                                          | 6 Vox delay time                                                     | 1 Auto Power Off                                   |                                 |
|    | ③ Time Out Timer                                                                                         | ⑦ Standby                                                            | ① Beep On/ Off                                     |                                 |
|    | ④ Penalty Time                                                                                           | ⑧ Scan Type                                                          | 12 Battery type                                    |                                 |
|    | Settings 1 Settings 2                                                                                    | Memory                                                               |                                                    |                                 |
|    | Model<br>DJ-V57 T DJ-V57 E<br>DJ-V57 T1<br>Auto Select                                                   | Time Out Timer       3       TOT       0       Penalty Time       0  | (sec)                                              | Read Settings<br>Write Settings |
| 1) |                                                                                                    | Tone Burst 1750 V due                                                | Keylock     Auto Powe                              | 9<br># Off (10)                 |
| 2  |                                                                                                    | 3     VOX On Delay     Off     ▼ (ms       Standby     Off     ▼     | ec) 6                                              |                                 |
|    | Band<br>O UHF O UHF                                                                                      | 7 Scan Type Timer-1                                                  | Lamp 5 second                                      |                                 |
|    | Frequency Step Tone T                                                                                    | xTone RxTone TxDCS RxDCS Shift ShiftFree                             | q. RPT PVVR MID ATT BSV CI                         | lock BCLO BW                    |
|    | VFO         145.0000         5KHz         None           CALL         145.0000         5KHz         None | 38.5Hz 88.5Hz 023 023 None 0.600<br>38.5Hz 88.5Hz 023 023 None 0.600 | 10 Off Lo 05 Off BS-1 O<br>10 Off Lo 05 Off BS-1 O | ff Off Normal<br>ff Off Normal  |
|    | PH<br>PL                                                                                                 | 38:5Hz 87:5Hz 023 023 -Shift 0.600                                   |                                                    |                                 |

The following operational parameters can be modified on the tab "Settings 2" window

which is shown on the next page.

- (1) Auto dialer memory number 1 ~ 9 and St memory.
- 2 Setting parameters for DTMF.
- ③ Channel mode operation setting.
- ④ When Channel mode is set, check the options to be enabled in Channel mode.

| Settings 1       Settings 2       Memory         Auto Dialer       M1       ABCD         M1       ABCD       Read Settings         M2       Scan Start       Write Settings         M3       TX Power       Key Lock         M6       Monitor Function       CTCSS / DCS         M8       Tone Burst Output       Name Opration         St       VOX       Alert |   |                                              | 3 4                                                                                                    |               |
|----------------------------------------------------------------------------------------------------|---|----------------------------------------------|----------------------------------------------------------------------------------------------------|---------------|
| Auto Dialer   M1   ABCD   M2   M3   M4   M5   M6   M6   M7   M8   M9   St   I     Vite Settings     Read Settings     Read Settings     Allow the access to :     Scan Start   Write Settings     Maintor Function   CTCSS / DCS   Tone Burst Output   Name Opration   VOX   Alert                                                                               |   | Settings 1 Settings 2 Memory                 |                                                                                                    |               |
| 2<br>Viait Time 100 ▼ (msec)<br>First Burst 60 ▼ (msec)<br>Other 60 ▼ (msec)<br>Interval 60 ▼ (msec)                                                                                                    | 1 | Auto Dialer         M1       ABCD         M2 | ✓       Channel Mode         ✓       Allow the access to :         ✓       Scan Start         ✓       TX Power         ✓       Key Lock         ✓       Monitor Function         ✓       CTCSS / DCS         ✓       Tone Burst Output         ✓       Name Opration         ✓       VOX         ✓       Alert         ✓       Reverse | Read Settings |

#### 2.4.2 Modifying Memory

2.4.2.1 Modifying VFO Memory

Double - click on any row of the table shown on tab "Settings 1" window to modify VFO

Memory (VFO, CALL, Repeater, PH and PL channel).

|      | Frequency | Step | Tone | TxTone | RxTone | TXDCS | RxDCS | Shift  | ShiftFreq. | RPT | PWR | MID | ATT | BSV  | Clock | BCLO | BW     |
|------|-----------|------|------|--------|--------|-------|-------|--------|------------|-----|-----|-----|-----|------|-------|------|--------|
| VFO  | 145.0000  | 5KHz | None | 88.5Hz | 88.5Hz | 023   | 023   | None   | 0.6000     | Off | Lo  | 05  | Off | BS-1 | Off   | Off  | Normal |
| CALL | 145.0000  | 5KHz | None | 88.5Hz | 88.5Hz | 023   | 023   | None   | 0.6000     | Off | Lo  | 05  | Off | BS-1 | Off   | Off  | Normal |
| RPT  |           |      | Tone | 88.5Hz | 88.5Hz | 023   | 023   | -Shift | 0.6000     |     |     |     |     |      |       |      |        |
| PH   |           |      |      |        |        |       |       |        |            |     |     |     |     |      |       |      |        |
| PL   |           |      |      |        |        |       |       |        |            |     |     |     |     |      |       |      |        |

\* Click on the radio button "VHF" or "UHF" to switch between VHF and UHF VFO Memory.

| Band |       |
|------|-------|
| VHF  | C UHF |

#### 2.4.2.2 Modifying Common Memory

Double - click on any row of the table shown on tab "Memory" window to modify a common

memory (Memory channel number 0 ~ 199, D0 ~ D9).

|    | Frequency | Step | Tone | TxTone | RxTone | TXDCS | RxDCS | Shift | ShiftFreq. | RPT | PWR | MID | ATT | BSV | Clock | BCLO | BW | Name |   |
|----|-----------|------|------|--------|--------|-------|-------|-------|------------|-----|-----|-----|-----|-----|-------|------|----|------|---|
| 0  |           |      |      |        |        |       |       |       |            |     |     |     |     |     |       |      |    |      |   |
| 1  |           |      |      |        |        |       |       |       |            |     |     |     |     |     |       |      |    |      |   |
| 2  |           |      |      |        |        |       |       |       |            |     |     |     |     |     |       |      |    |      |   |
| 3  |           |      |      |        |        |       |       |       |            |     |     |     |     |     |       |      |    |      |   |
| 4  |           |      |      |        |        |       |       |       |            |     |     |     |     |     |       |      |    |      |   |
| 5  |           |      |      |        |        |       |       |       |            |     |     |     |     |     |       |      |    |      |   |
| 6  |           |      |      |        |        |       |       |       |            |     |     |     |     |     |       |      |    |      |   |
| 7  |           |      |      |        |        |       |       |       |            |     |     |     |     |     |       |      |    |      |   |
| 8  |           |      |      |        |        |       |       |       |            |     |     |     |     |     |       |      |    |      |   |
| 9  |           |      |      |        |        |       |       |       |            |     |     |     |     |     |       |      |    |      |   |
| 10 |           |      |      |        |        |       |       |       |            |     |     |     |     |     |       |      |    |      |   |
| 11 |           |      |      |        |        |       |       |       |            |     |     |     |     |     |       |      |    |      |   |
| 12 |           |      |      |        |        |       |       |       |            |     |     |     |     |     |       |      |    |      | • |

Note: Refer to Appendix-2 Modify Memory Channel Parameter window description for details.

#### 2.5 Writing Settings and Memory

2.5.1 Creating a backup

Before writing Settings and Memory to DJ-V57 unit, it is recommended to create a backup of the present Settings and Memory data.

Follow the steps below to create a backup of the present Settings and Memory data:

- Step 1: Read Settings and Memory data from DJ-V57 unit to DJ-V57 Clone Utility by referring to Method 2 in section **2.3 Initializing Settings and Memory**.
- Step 2: Save Settings and Memory data by referring to section **2.6 Save Settings and Memory**.

#### 2.5.2 Writing Settings

Click on menu "Tool"  $\Rightarrow$  "Write"  $\Rightarrow$  "Settings" or click on "Write Settings" button on tab "Settings 1"

or "Settings 2" window to write Settings to DJ-V57 unit.

#### 2.5.3 Writing Memory

Click on menu "Tool"  $\Rightarrow$  "Write"  $\Rightarrow$  "Memory" or Click on "Write Memory" button on tab "Memory" window to write Memory to DJ-V57 unit.

#### Notes:

- \* Click on menu "Tool"  $\Rightarrow$  "Write"  $\Rightarrow$  "All" to write both Settings and Memory to DJ-V57 unit.
- \* While DJ-V57 unit is receiving data from DJ-V57 Clone Utility, "LD \*\*\*" is displayed on the

LCD of DJ-V57 unit.

L] \*\*\* PA55

- \* After finishing the data transfer successfully, "PASS" is displayed on the LCD of DJ-V57 unit.
- \* While "PASS" is displayed on the LCD, DJ-V57 unit is ready to send/ receive the Settings/ Memory data from DJ-V57 Clone Utility.
- \* After the cloning is done, turn off the unit by pressing the 0 key and remove the cable.
- \* Stop moving the LD\*\*\* on the display means that the cloning is failed. Please refer to

section **3 Troubleshooting** to solve the problem.

#### 🕂 Caution

Don't disconnect the cable during data transmission. If you disconnect the cable at this time, data transmission is aborted.

#### 2.6 Saving Settings and Memory

2.6.1 Saving Settings and Memory to a "\*.V57" file

The file with "\*.V57" is created by DJ-V57 Clone Utility software to save Settings and Memory

of DJ-V57 unit.

Click on menu "File"  $\Rightarrow$  "Save" or click on the icon  $\blacksquare$  on the Toolbar to save the current Settings and Memory to a "\*.V57" file.

#### 2.6.2 Saving Memory to a "\*.CSV" file

All memory data including VFO Memory and Common Memory can be saved into a "\*.CSV" file.

Click on menu "File"  $\Rightarrow$  "Export" to save the current VFO and Common Memory to a "\*.CSV" file.

# 3 Troubleshooting

Check this section if there's an error message appears while DJ-V57 Clone Utility is running and

DJ-V57 unit is connecting to the computer.

- Error 1: Communication error.
  - $\Rightarrow$  Check the COM port setting and the connection between DJ-V57 unit and the computer.

Turn off DJ-V57 unit and repair the connection. (Refer to section 2.2 Connecting DJ-V57 unit).

- Error 2: Model is not correct.
  - $\Rightarrow$  Select the model of DJ-V57 unit (Refer to section 2.2.3 Selecting Model).
- Error 3: "ERROR" is displayed on the LCD of DJ-V57 unit.
  - ⇒ Turn off DJ-V57 unit and repair the connection. (Refer to section 2.2 Connecting DJ-V57 unit).
- Error 4: "NO MR" is displayed on the LCD of DJ-V57 unit.
  - ⇒ This error appears when the channel mode is set while all the common memory channels are empty. (No common memory is programmed).

While "NO MR" is display on the LCD, DJ-V57 unit can send/ receive Settings and Memory from DJ-V57 Clone Utility.

Therefore, to measure this error, connect DJ-V57 unit with DJ-V57 Clone Utility, then write

Memory (Refer to section 2.5.2 Writing Memory) to DJ-V57 unit.

- Error 5: Stop moving "SD \*\*\*" or "LD \*\*\*" is displayed on the LCD of DJ-V57 unit.
  - ⇒ Turn off DJ-V57 unit and repair the connection. (Refer to section 2.2 Connecting DJ-V57 unit).

# Appendix-1 EDS-14 and ERW-7 connection.

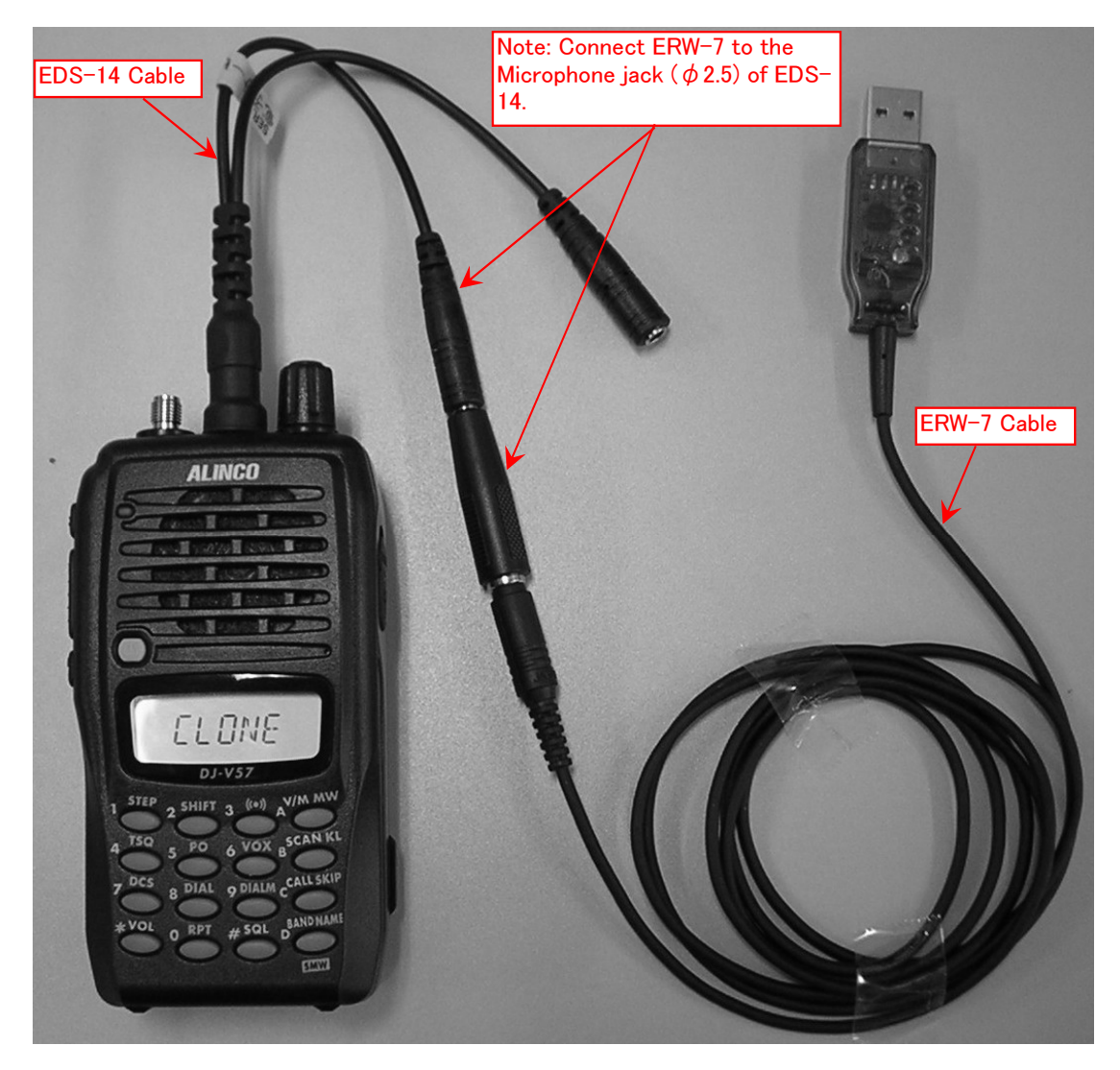

#### Appendix-2 Modify Memory Channel Parameter window description

|     |                                   | 2                   | 3                                  |                                  |              |              |
|-----|-----------------------------------|---------------------|------------------------------------|----------------------------------|--------------|--------------|
|     | 🏠 Modify Memory Chan              | nel Parameter       |                                    |                                  | X            | 1            |
| 1   | Memory<br>1CH                     | ncy 145 0000        | MHz (VHF: 136.00)<br>(UHF: 400.000 | 0-173.995MHz)<br>0-511.995MHz)   | OK<br>Cancel | -1           |
| 4   |                                   | Name                |                                    |                                  |              |              |
| 5   | Hold                              | - Tuning Step       | C 10KHz                            | © 12.5KHz                        | C 15KHz      | 19           |
| 6   | Skip                              | C 20KHz             | C 25KHz                            | C 30KHz                          |              |              |
| 7   | Clock Shift                       | Shift               |                                    |                                  |              |              |
| 8   | Busy Channel Lock Out             |                     | C +Shift C Split                   | Offset Freq.                     | 6000 MHz     | -13          |
| 9   | Repeat                            | - Attenuator        | -Pov                               | wer                              |              |              |
| 10- | Battery Save                      | ⊙ Off C 10dB        | © 20dB 🛛 🔍                         | Lo C Mid 05                      | 🔳 Оні        | (14)<br>(15) |
|     | ○ Off                             | - Tone / TSQ / DCS  |                                    | 00 EU+ -                         | 00 547       |              |
| 1)  | Bandwidth     One Normal C Narrow | None C Tone     DCS | C TSQ TX Tone                      | 100.3H2 	 RX To<br>10 023 ▼ RX D | CS No 023 V  | 16           |

① Memory channel number

Display number of the memory channel which is modified.

Frequency input

Input frequency of memory channel.

- \* Input value must be within frequency range.
- \* If input value is out of frequency range, frequency is initialized to default value.
- ③ Frequency range

Display frequency range.

- \* Frequency range is different due to the model of DJ-V57 unit.
- ④ Name input

Input name of memory channel if you wish memory channel is displayed with alphanumeric characters

instead of conventional frequency.

(5) Hold

Select this option if you wish to use the present parameters to modify other blank memory channels.

6 Skip

Select this option if you wish to skip memory channel during the memory-scan.

#### ⑦ Clock Shift

Select this option if you wish to turn on clock shift.

(8) Busy Channel Lock Out

Select this option if you wish to turn on busy channel lock out.

9 Repeat

Select this option if you wish to set memory channel to repeater mode.

1 Battery Save

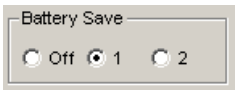

Set battery save operation of memory channel.

1 Bandwidth

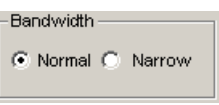

Select the deviation width of FM.

12 Tuning Step

| Tuning Step     G SKHz | C 10KHz | C 12.5KHz | C 15KHz |
|------------------------|---------|-----------|---------|
| C 20KHz                | C 25KHz | C 30KHz   |         |

Select tuning step of memory channel.

\* Unless "Hold" option was selected in the previous modification, tuning step selection is disabled

on common memory channel modification.

Shift

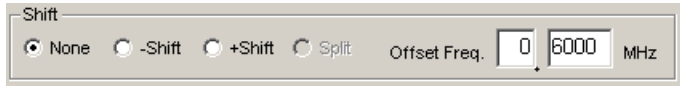

Set shift operation and input shift frequency of memory channel.

\* Split function can't be used in the Memory mode and Call mode.

Attenuator

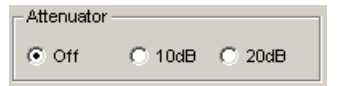

Set attenuator operation of memory channel.

15 Power

Power © Lo C Mid 05 C Hi

Set transmission output level of memory channel.

# 16 Tone/ TSQ/ DCS

| Tone / TS | a / DCS — |       |                                   |
|-----------|-----------|-------|-----------------------------------|
| None      | C Tone    | C TSQ | TX Tone 88.5Hz 💌 RX Tone 88.5Hz 💌 |
| C DCS     |           |       | TX DCS No 023 V RX DCS No 023 V   |

Set Tone/ TSQ/ DCS operation and select Tx and Rx tone/ DCS number.

\* By using DJ-V57 Clone Utility, separate DCS number can be set for encode/ decode.

1 OK/ Cancel

Click on "OK" to confirm and finish the modification.

Click on "Cancel" to quit the modification.